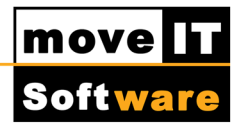

## Live Update (Auto Update)

Wie werden Updates mit dem Live-Update in moveIT@ISS+ eingespielt?

Mit der movelT@ISS+ Version **44.25.06** wurde das Programm um die Funktion des Live Updates für Programm- und Stammdatenupdates erweitert. Damit Sie auch Ihre Stammdaten immer auf den aktuellen Stand halten können, gibt es daher eine Live Info für Stammdatenupdates.

Aufgerufen werden kann das Live Update über die Menüleiste [?] [Live Update]

| <u>J.</u>                          |   |                      |
|------------------------------------|---|----------------------|
| Datei Systeme                      | ? |                      |
| $\leftarrow \rightarrow \uparrow $ |   | Hilfe                |
|                                    |   | movelT Onlinesupport |
| Adressverw                         |   | Live Update          |
| ⊡                                  |   | Über movelT@ISS+     |

- Es wird eine neue Maske geöffnet. Oben links werden drei Registerkarten angezeigt [Programm Updates], [Stammdaten Updates] und [Installierte Updates].
- Standardmäßig öffnet sich als erstes die Registerkarte [Programm Updates]sollten hier jedoch keine Updates zur Verfügung überprüft das Live-Update ob neue Stammdaten oder Anpassungen zur Verfügung stehen und öffnet dadurch gegebenenfalls die Registerkarte [Stammdaten Updates]. Klicken Sie in der gewünschten Lasche zuerst auf [Prüfen].

|             |                    |                  |                                     | mov                   | elT@ISS+        | Live Update                  | <b>↔</b>    |          |       |
|-------------|--------------------|------------------|-------------------------------------|-----------------------|-----------------|------------------------------|-------------|----------|-------|
| rogra       | mm Upda            | ates             | Stammdaten Updat                    | es Inst               | allierte Update | es                           |             |          |       |
| Will<br>Die | kommen<br>folgende | beim i<br>n Stan | movelT@ISS+ Live<br>nmdaten-Updates | e Update<br>stehen Ih | inen für ihre r | movelT@ISS+ Umgebung zur     | Verfügung   |          |       |
|             | Status             | Тур              | Versionsnummer                      | Eigner                | Dateigröße      | Information                  |             |          |       |
| ✓           | ×                  | SD               | 0401                                | Evers                 | 31 MB           | http://www.moveit.at/index.p | ohp?option= | com jdow | wnloa |
| ✓           | 1                  | SD               | 0300                                | Hirth                 | 6 MB            | http://www.moveit.at/index.p | hp?option=  | com jdow | wnloa |
| ✓           | ~                  | SD               | 0804                                | Kneer                 | 15 MB           | http://www.moveit.at/index.p | hp?option=  | com jdow | wnloa |
|             |                    |                  |                                     |                       |                 |                              |             |          |       |
|             |                    |                  |                                     |                       |                 |                              |             |          |       |
|             |                    |                  | Prüfer                              | 1                     |                 | Download                     | Inst        | allieren |       |
|             |                    |                  | Prüfer                              | 1                     |                 | Download                     | Inst        | allieren |       |

- moveIT@ISS+ fragt dabei den moveIT Update Server ab ob neue Versionsdaten verfügbar sind.
- Wenn dem so ist, werden diese in einer Liste angezeigt und man kann sie mittels Klick auf **[Download]** direkt herunterladen.
- In der Liste sehen Sie, ob das jeweilige Update bereits heruntergeladen wurde (Rotes X = wurde noch nicht herunter geladen, Grüner Haken= wurde heruntergeladen).
  - 💢 ...Update steht für Sie zur Verfügung, wurde aber noch nicht heruntergeladen
  - …Update wird gerade heruntergeladen
  - ...Update wurde heruntergeladen und ist bereit zur Installation
- Dazu sieht man auch um welchen Updatetyp es sich bei der Datei handelt:
  - HF = Hotfix
  - SP = Service Pack
  - RL = Release
  - SD= Stammdaten

movel

 Ebenso sind die genaue Versionsnummer, die Dateigröße und zusätzliche Informationen ersichtlich.

In den Informationen kann auch ein Link zur <u>movelT Website</u> enthalten sein, welcher dann über Ihren Internet Browser aufgerufen wird.

## **ACHTUNG:**

Bitte achten Sie in den Informationen darauf, ob ein **"Admin Start notwendig"** ist. Wenn diese Information enthalten ist, muss sowohl das Update als auch moveIT@ISS+ auf allen Arbeitsstationen einmal als Administrator ausgeführt werden.

- Wenn die neue Version heruntergeladen wurde, erscheint die Meldung: "Alle Pakete wurden erfolgreich heruntergeladen. Wollen Sie die vorhandenen Aktualisierungen jetzt einspielen?" Mit Klick auf [Ja] wird das erste der vorhandenen Updates eingespielt.
- Bei Programm-Updates werden alle geladenen Dateien nacheinander und automatisch eingespielt.
- Stammdaten werden nicht automatisch der Reihe nach eingespielt. Um die weiteren Updates einzuspielen, gehen Sie erneut auf [?] [Live Update].
  Klicken Sie erneut auf [Prüfen] und dann auf [Installieren].

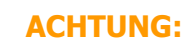

Die Installationen via Live Update kann nur durch einen Benutzer mit Administratorrechten in moveIT@ISS+ vorgenommen werden.

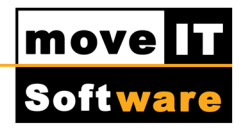

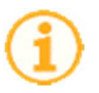

## **INFO:**

Sollten Sie die Meldung System.Net.WebException: Der Remoteserver hat einen Fehler zurückgegeben: (408) Proxyauthentifizierung erfolgreich

erhalten, holen Sie bitte bei Ihrem **EDV-Administrator** die benötigten <u>Proxy-Einstellungen</u> ein und kontaktieren Sie danach unsere <u>Hotline</u>.

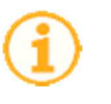

## INFO:

Sollten Sie die Meldung

**System.Net.WebException: Der Remoteserver hat einen** Gibt es im Live Update Stammdaten für die Ihre Firma freigeschaltet ist - die Sie aber dennoch nicht benötigen - können Sie diese Stammdaten ebenso <u>ausblenden</u>.

- Wenn es sich bei Ihrer moveIT@ISS+ Installation um eine Netzwerkversion handelt, in der mehrere Benutzer gleichzeitig arbeiten, stellen Sie bitte sicher, dass vorher alle User aus dem Programm ausgestiegen sind. Mit Klick auf [Nein], wird das Update nicht eingespielt. Der Download des Updates liegt dennoch bereit und kann jederzeit zu einem späteren Zeitpunkt eingespielt werden, wenn der Dialog erneut aufgerufen und auf [Installieren] geklickt wird.
- Zusätzlich wird standardmäßig alle sieben Tage automatisch geprüft, ob Updates verfügbar sind. Startet also ein Benutzer movelT@ISS+, der als Administrator eingetragen ist, wird die Live Update Maske direkt beim Programmstart angezeigt und auf neue Updates hingewiesen.
- Des Weiteren können Sie über das Live Update jederzeit Ihre [Lizenzdatei aktualisieren]. Diese Aktion ist beispielsweise dann erforderlich, wenn Sie für die Produktdaten einer weiteren Industrie freigeschaltet wurden.

- Wenn Sie Stammdaten [Installieren] wird automatisch ein Windows Browserfesnter geöffnet. Wählen Sie die gewünschten Stammdaten(anpassung) und klicken auf [Öffnen] um die Daten in Ihre movelT@ISS+ Programmumgebung einzuspielen.
- Auf der Registerkarte **[Installierte Updates]** kann kontrolliert werden, welche Updates bereits eingespielt wurden.
- Die heruntergeladenen Stammdaten(anpassungen) werden im Ordner movelT\_ISS/Data/MasterDataUpdates abgelegt. Nach dem die Daten eingespielt wurden, werden diese automatisch vom System gelöscht.